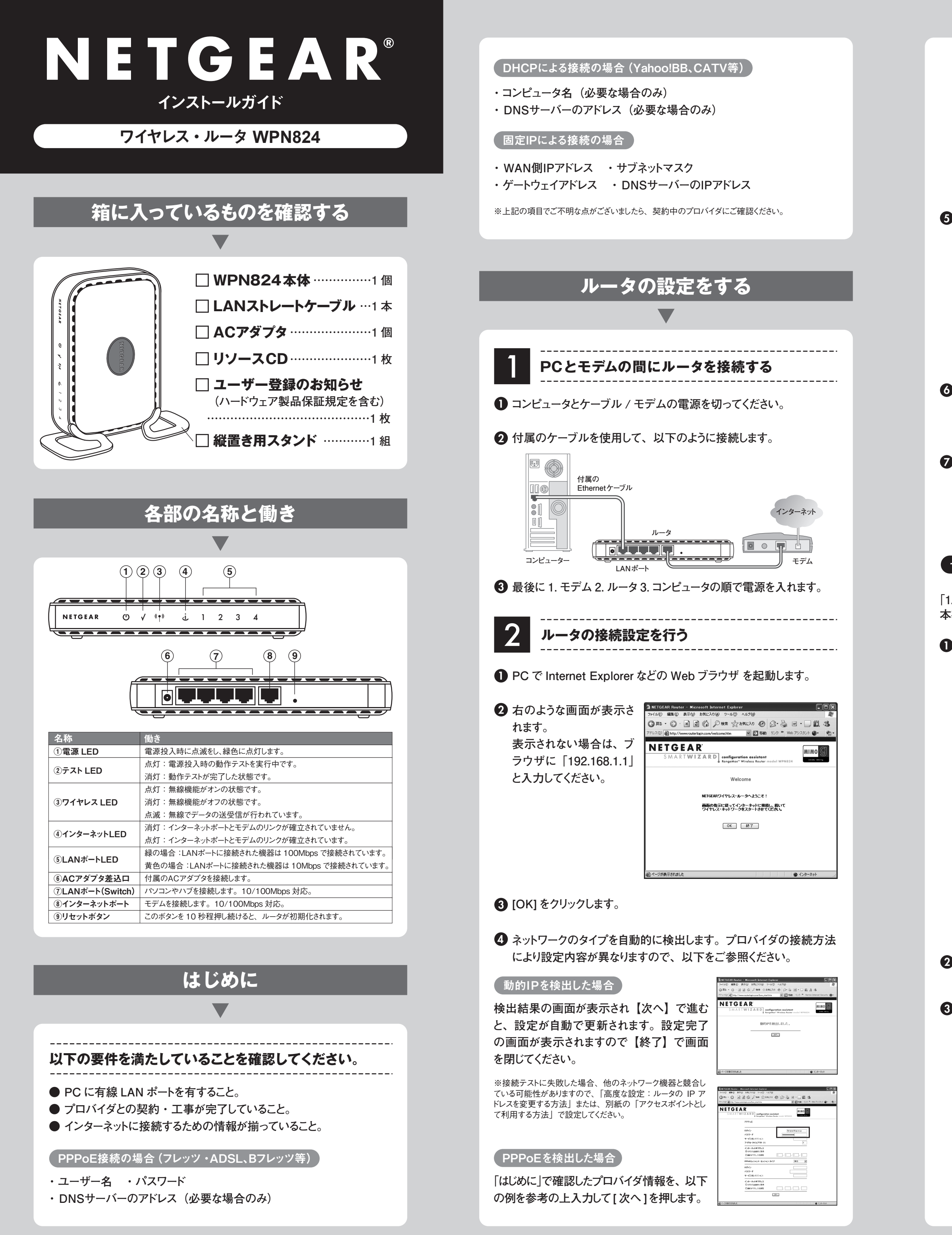

# 例 PPPoEを検出した場合の入力例

| ログイン       | プロバイダより指定された接続ID(例:Username@isp.ne.jp) |
|------------|----------------------------------------|
| パスワード      | プロバイダより指定された接続パスワード                    |
| サービス名      | プロバイダの指定がある場合は入力します                    |
| アイドルタイムアウト | 通常は、変更の必要はありません                        |

※固定 IP を検出した場合、「はじめに」で確認したプロバイダ情報に「IP アドレス」の情報 が必要かをご確認ください。設定の必要が無い場合、ルータを初期化し再度同じ手順で検出 結果に変化があるかをご確認ください。リセット手順は「トラブルシューティング」の「ルータを 初期化したい」をご参照ください。設定の必要がある場合、そのまま設定を続けてください。

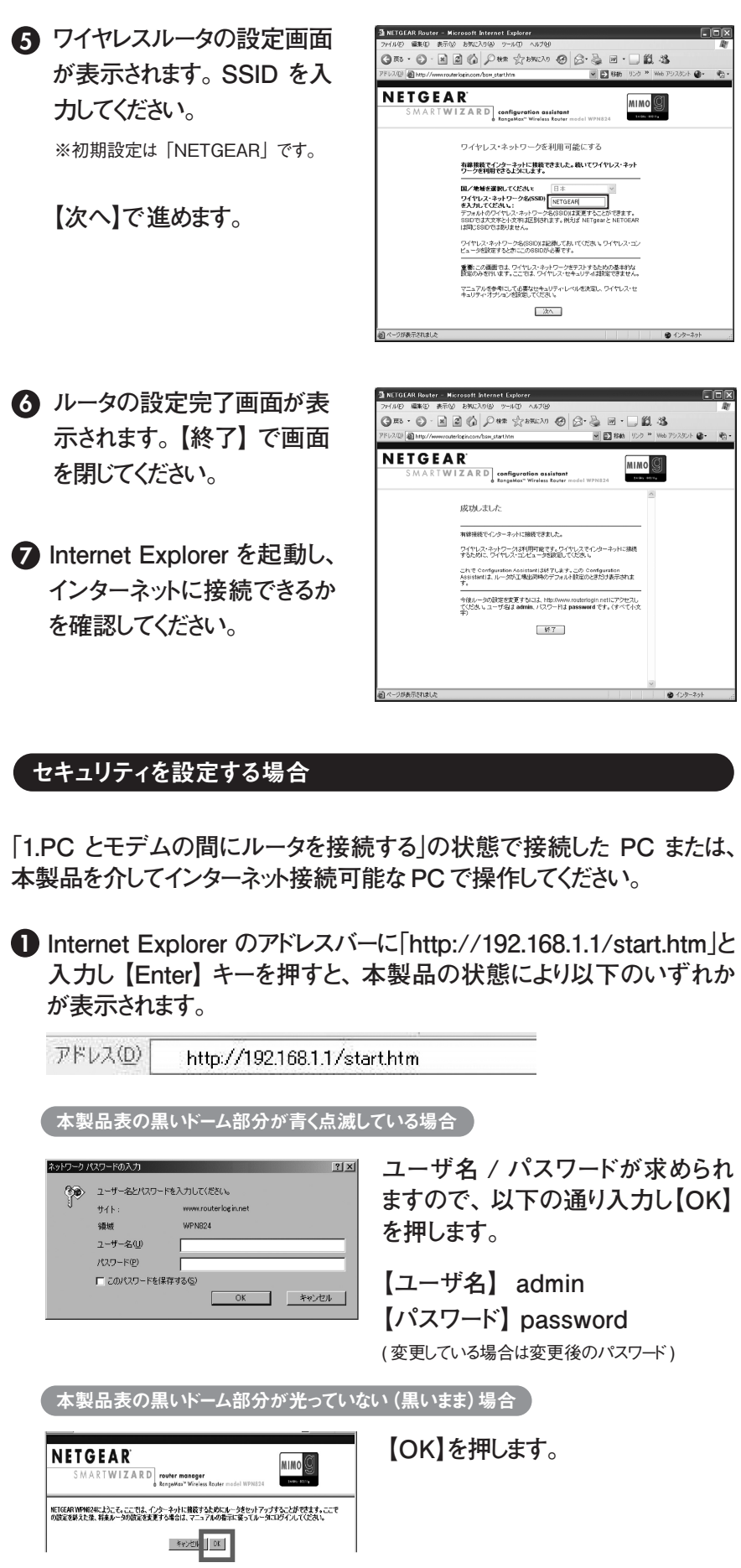

2 左側メニューの「ワイヤ レス設定」を押します。

3 以下のいずれかの方 式で暗号化設定を行 います(細部はリファレ ンスマニュアル:第4 章および画面右側の ヘルプをご覧下さい)。

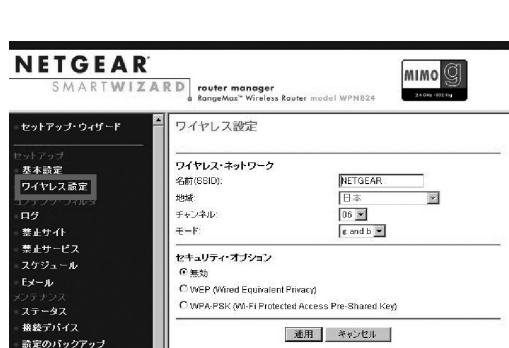

以後の設定内容は無線 LAN 子機側にも同じ暗号化設定を行う際に必要です。 以下に控えて頂く 事をおすすめします。※本紙を他の方に見られない様、取扱いにご注意ください。

メール

| 暗号化方式  | WEP · WPA-PSK    |                  |
|--------|------------------|------------------|
| 暗号化強度  | 64 ビット · 128 ビット | ※(WPA-PSK は関係無し) |
| パスフレーズ |                  |                  |
| 暗号化キー  |                  | ※(WPA-PSK は関係無し) |

### WEP方式

ほとんどの無線 LAN 子機でご 利用可能な一般的な方法です。

1. WEP にチェックを入れます。

### 2. 暗号化の強度を選択します。

| 64 | ビットの場合 |  |
|----|--------|--|
| 04 |        |  |

| 次に設定する暗号化 (WEP) キーの<br>桁数は 10 桁です。 |
|------------------------------------|
| 128ビットの場合                          |
| 次に設定する暗号化 (WEP) キーの<br>桁数は 26 桁です。 |

| ワイヤレス設定                                          |           |   |
|--------------------------------------------------|-----------|---|
| ワイヤレス・ネットワーク                                     |           |   |
| 名前(SSID)                                         | NETGEAR   |   |
| 地域:                                              | 日本        | × |
| チャンネル:                                           | 06 💌      |   |
| τ~r:                                             | ¢ and b 💌 |   |
| セキュリティ・オブション                                     |           |   |
| C 無効                                             |           |   |
| WEP (Wired Equivalent Privacy)                   |           |   |
| C WPA-PSK (W-FI Protected Access Pre-Shared Key) |           |   |
| セキュリティ暗号化(WEP)                                   |           |   |
| 認証タイプ                                            | 自動        | ¥ |
| 暗号化の強度                                           | 64bit 💌   |   |
| セキュリティ暗号化(WEP)キー                                 |           |   |
| パスフレーズ:生成                                        |           |   |
| ≠-1: €                                           |           |   |
| ±−2: C                                           |           |   |
| ±−3: C                                           |           |   |
| ±-(.C                                            |           |   |
|                                                  | 連用 キャンセル  |   |

## 3. 暗号化(WEP)キーを設定します。

| パスフレーズ(弊社製無線 LAN カードご利用の場合推奨) |             |
|-------------------------------|-------------|
| 海火な立字(約巻け何約づたとい)をしたして仕ばした押すと  | キー1~1~6動的に空 |

| 化 (WEP) キーが生成されます。弊社製無線 LAN カードなら、スマート設定にてパスフレ- |
|-------------------------------------------------|
| ズを同じ文字にするだけで暗号化設定が完了します。                        |

キー1(内蔵無線 LAN 等、弊社以外の無線 LAN 子機をご利用の場合推奨)

「キー 1」に暗号化 (WEP) キーを入力します。 使える文字は0-9とA-Fで、桁数は暗号化強度に応じた桁数で入力してください。 利用出来ない文字を入力したり、桁数に過不足があると適用時にエラーとなります。

4. 【適用】を押します。

#### (WPA-PSK 方式)

WEP 方式よりセキュリティは強まりますが、無線 LAN 子機が WPA-PSK 方式に対応している必要があります。

WPA-PSKにチェックを入れ、パスフレーズを入力し【適用】を押します。 設定可能な文字は、数字 / 全てのアルファベット / 一部の記号(利用 可能な記号リスト参照)となります(すべて半角文字)。

| 利用               | 用可自                        | 能な言                      | こ号り                | スト                 |                 |                     | $\supset$      | ワイヤレス設定                                                                                                    |
|------------------|----------------------------|--------------------------|--------------------|--------------------|-----------------|---------------------|----------------|----------------------------------------------------------------------------------------------------|
| 4                | ア<br>文                     | 7ルフ<br>て字を               | ァベ<br>区別(          | ットは;<br>します。       | 大文。             | 字 / -               | \J\            | -<br>ワイヤレス:ネカリワーク<br>名前(050):<br>単地: 日本<br>チャンネル: 005 面<br>モード: 6 emdi                                                                    |
| 0<br>字<br>バ<br>注 | (ゼロ)<br>のオー<br>ー)等、<br>意くだ | とo<br>-)、-<br>、区別<br>さい。 | (小文<br>(ハイ<br> しに< | て字の<br>(フン)<br>(い文 | )オー)<br>と<br>字の | )O(大<br>_(アン<br>扱いい | 、文<br>ダー<br>こご | セキュリティオブション<br>C 熟効<br>C WEP (Wind Equivalent Privacy)<br>& WEP-PSK (MFIP rotacted Access Pre-Shared Key)<br>セキュリア・現存化的A PSN<br>レーンマーマーマー |
| ]                | %                          | )                        | -                  | :                  | ?               | ]                   | 1              | 2000年1<br>適用 キャンセ                                                                                                    |
| *                | 8                          | *                        |                    | <                  | 0               | $\wedge$            | 1              |                                                                                                    |
| #                |                            | +                        | /                  | =                  | [               | _                   | }              |                                                                                                    |
| ¢                | - (                        |                          |                    | >                  | 1               | 2                   | ~              |                                                                                                    |

以上で本製品のセキュリティ設定は完了です。 引続き無線 LAN 子機 のセキュリティ設定を行って下さい。 設定方法は、各機器のマニュアルをご参照ください。

※本項の「無線 LAN 子機」とは「パソコン内蔵無線機能や無線 LAN カード」等、本製品と無線で 通信する機器全般を指します。

本設定を行うと、無線 LAN 子機側にもセキュリティ設定を行わないと通信できなくなります。 🍽 事前に無線 LAN 子機のセキュリティ設定方法を確認してから実行してください

#### インターネットに接続できない場合は下記をお試しください

- パソコンの電源を切ります。完全に終了したら、WPN824、モデムの 順番で電源を切ってください。
- 2 モデムの電源を入れ、動作可能な状態になるまで待ちます。
- 3 次に、WPN824の電源を入れ、本体の電源 LED が点滅から点灯に 変わるまで待ちます。
- **4** 最後にコンピュータの電源を入れてください。

参考 上記を試してもインターネットに接続できない場合は、【トラブルシューティング】の項目 を確認してください。

# NETGEAR

インストールガイド

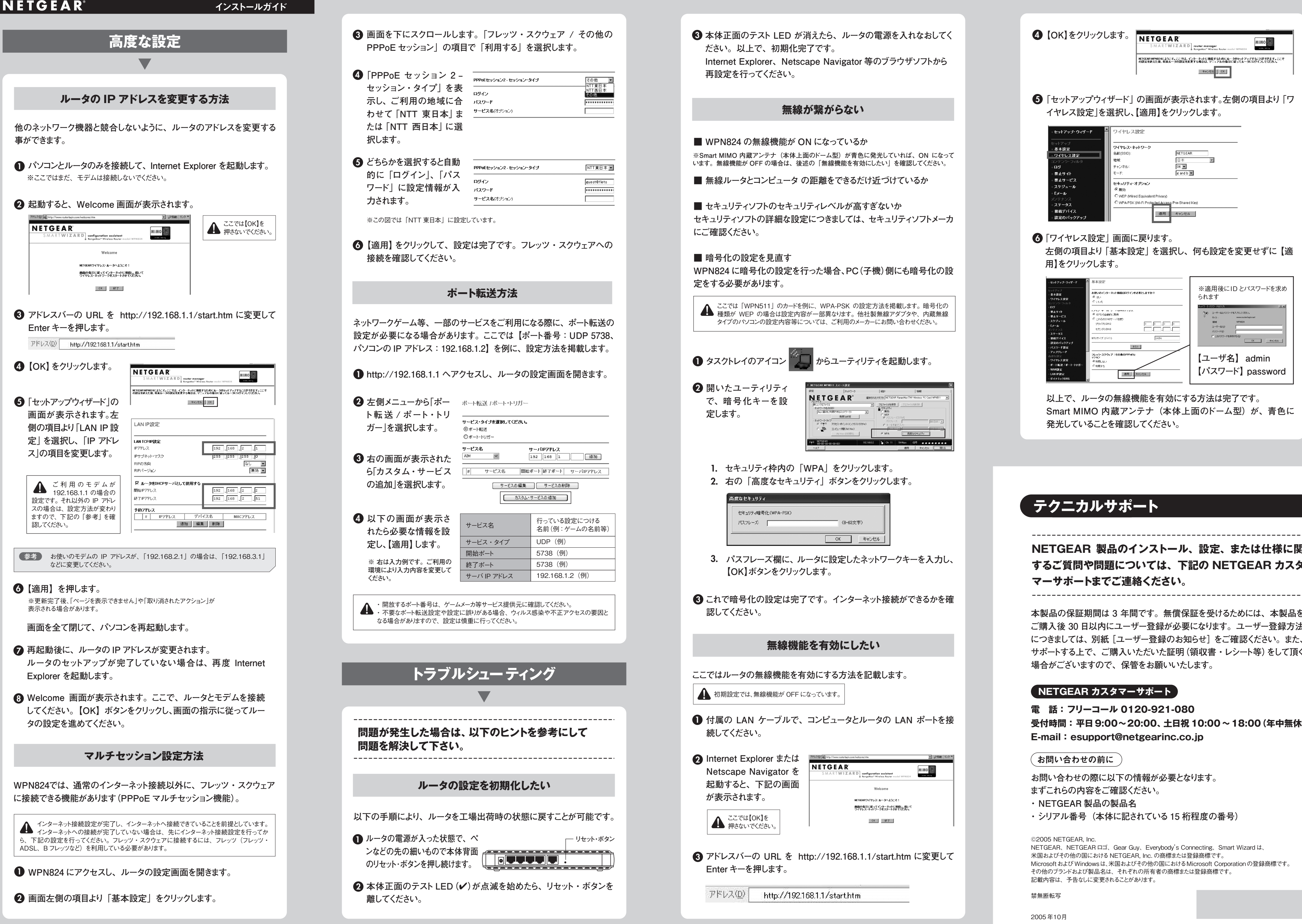

| CANTER TRANSPORT |                 |           |
|------------------|-----------------|-----------|
| ドレス(D)           | http://102169   | 11/ot-    |
| 1 10 2 3 200 2   | Inttp://102.100 | .1.17.810 |

mimo 🗐

左側の項目より「基本設定」を選択し、何も設定を変更せずに【適

| セットフラ・ウィブ・ ホチン定 ホリング・フ ホリング・フ ホリング・フ ホリング・フ ホリング・フ ホリング・フ ホリング・フ ホリング・フ ホリング・フ ホリング・フ ホリング・フ ホリング・フ ホリング・ ホリング・ ホリング ホリング・ ホリング・ ホリング・ ホリング・ ホリング・ ホリング・ ホリング・ ホリング・ ホリング・ ホリング・ ホリング・ ホリング・ ホリング・ ホリング・ ホリング・ ホリング・ ホリング・ ホリング・ ホリング・ ホリング・ ホリング・ ホリング・ ホリング・ ホリング・ ホリング・ ホリング・ ホリング・ ホリング・ ホリング・ ホリング・ ホリング・ ホリング・ ホリング・ ホリング・ ホリング・ ホリング・ ホリング・ ホリング・ ホリング・ ホリング・ ホリング・ ホリング・ ホリング ホリング ホリン  ホリン  ホリン  ホリン  ホリン ホリン ホリン ホリン  ホリン ホリン ホリン ホリン ホリン ホリン ホリン ホリン ホリン ホリン ホリン ホリン ホリン ホリン ホリン ホリン ホリン ホリン ホリン ホリン ホリン ホリン ホリン ホリン ホリン ホリン ホリン ホリン ホリン ホリン ホリン ホリン ホリン ホリン ホリン ホリン ホリン オー ホリン ホリン ホリン ホリン ホリ ホリン ホリン ホリン ホリン ホリン ホリン ホリン ホリン ホリン ホリン ホリン ホリン ホリン ホリン ホリン ホリー ホー ホリー ホリ ホリー ホー ホー | ※適用後にID とパスワードを求め<br>られます        |
|----------------------------------------------------------------------------------------------------|----------------------------------|
| コンジュントルン       ロジノ・       ・ (ロジノ・       ・ (ロジン・       ・ (ロジン・ <td< td=""><td></td></td<>                                                                                                    |                                  |
|                                                                                                    | 【ユーザ名】 admin<br>【パスワード】 password |

以上で、ルータの無線機能を有効にする方法は完了です。 Smart MIMO 内蔵アンテナ(本体上面のドーム型)が、青色に

NETGEAR 製品のインストール、設定、または仕様に関 するご質問や問題については、下記の NETGEAR カスタ

本製品の保証期間は3年間です。無償保証を受けるためには、本製品を ご購入後 30 日以内にユーザー登録が必要になります。ユーザー登録方法 につきましては、別紙 [ユーザー登録のお知らせ] をご確認ください。また、 サポートする上で、ご購入いただいた証明(領収書・レシート等)をして頂く

受付時間:平日9:00~20:00、土日祝10:00~18:00(年中無休)

NETGEAR、NETGEAR ロゴ、Gear Guy、Everybody's Connecting、Smart Wizard は、 Microsoft および Windows は、米国およびその他の国における Microsoft Corporation の登録商標です。